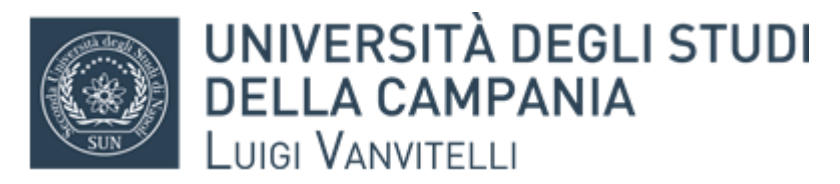

#### Ufficio di Biblioteca del Di.S.T.A.Bi.F

# Guida all'uso della classificazione e della richiesta di prenotazione e di prestito

Il personale della Biblioteca ha provveduto ad inserire nel catalogo di Ateneo un'ulteriore chiave di ricerca dei testi. Per tutte le monografie presenti in Biblioteca, infatti, è stata aggiunta la classe di appartenenza, ossia l'argomento o la materia di cui tratta il testo.

A questo tipo di ricerca si rivolgerà l'Utente che non abbia riferimenti bibliografici specifici, che si accinga ad effettuare una ricerca per argomento o voglia conoscere tutti i testi che la Biblioteca possiede su una materia specifica.

Come per tutte le ricerche bibliografiche riguardanti il nostro Ateneo, è necessario collegarsi da un qualsiasi PC, smartphone e/o tablet, al seguente link:

#### http://unina2.on-line.it/SebinaOpac/Opac

La ricerca andrà effettuata avvalendosi della stringa "classificazioni", inserendo il numero della classe o l'equivalente verbale.

| Sebina<br>OPAC        | UNIVERSITÀ DEGLI STUDI<br>DELLA CAMPANIA<br>LUIGI VANVITELLI<br>POLO SEBINA BIBLIOTECHE UNIVERSITÀ DEGLI STUDI DELLA CAMPANIA <i>LUIGI VANVITELLI</i>                                                                                           | Altri servizi bollettino help info<br>anali novità bilioteche<br>di<br>ricerca |
|-----------------------|----------------------------------------------------------------------------------------------------|--------------------------------------------------------------------------------|
|                       | Selezione Catalogo                                                                                                    |                                                                                |
|                       | ⊻ Libro Moderno ⊻ Libro Antico ⊻ Audiovisivo                                                                                                    |                                                                                |
| Titolo                | (inizia per )                                                                                                    |                                                                                |
| Autore                | Es.: Origine specie o Origine della specie                                                                                                    |                                                                                |
|                       | Es.: Darwin o Charles Darwin o Darwin Charles non C. Darwin                                                                                                    |                                                                                |
| Ricerca libera        |                                                                                                    |                                                                                |
| Soggetto              | ɛs.: origine darwin zanichelli                                                                                                    |                                                                                |
| Classificazioni       |                                                                                                    |                                                                                |
| Anno pubblicazione da | a                                                                                                    |                                                                                |
| ISBN/ISSN             |                                                                                                    |                                                                                |
|                       | Qricerca annulla                                                                                                    |                                                                                |
|                       | Biblioteche<br>Tutte<br>Ufficio di Biblioteca del Dipartimento di Giurisprudenza<br>Ufficio di Biblioteca del Dipartimento di Archifettura e Disegno In<br>Ufficio di Biblioteca del Dipartimento di Economia<br>Biblioteca "Fondo Jean Monnet" |                                                                                |

Per facilitare la ricerca, si allega l'elenco di tutte le classi inserite nel catalogo, che fanno riferimento ai testi presenti nella Biblioteca del Di.S.T.A.Bi.F.

Individuato l'argomento necessario alla propria ricerca, basterà riportarlo nella stringa come nell'esempio successivo.

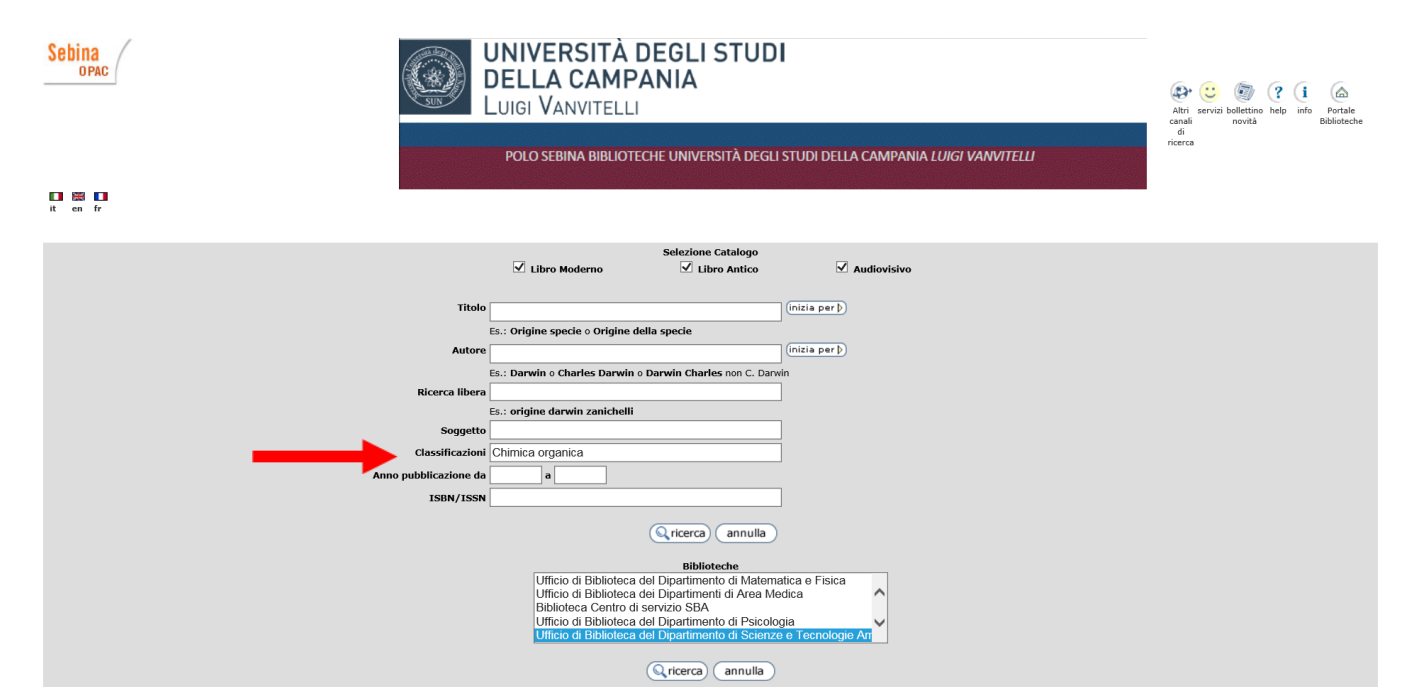

### Selezionare la Biblioteca di riferimento e cliccare sul tasto "ricerca"

| Sebina<br>OPAC        | UNIVERSITÀ DEGLI STUDI<br>DELLA CAMPANIA<br>LUIGI VANVITELLI<br>POLO SEBINA BIBLIOTECHE UNIVERSITÀ DEGLI STUDI DELLA CAMPANIA <i>LUIGI VANVITELLI</i>                                                                                                    |  |
|-----------------------|----------------------------------------------------------------------------------------------------|--|
| I He I<br>It en fr    |                                                                                                    |  |
|                       | Selezione Catalogo                                                                                                    |  |
| Titole                | (nizia per þ)                                                                                                    |  |
| Autoro                | Es.: Origine specie o Origine della specie                                                                                                    |  |
| Ricerca libera        | Es.: Darwin o Charles Darwin o Darwin Charles non C. Darwin Es.: origine darwin zanichelli Es.: origine darwin zanichelli                                                                                                    |  |
| Soggetta              |                                                                                                    |  |
| Classificazion        | Chimica organica                                                                                                    |  |
| Anno pubblicazione da | •                                                                                                    |  |
| ISBN/ISSN             |                                                                                                    |  |
|                       | Q ricerca (annulla)                                                                                                    |  |
|                       | Biblioteche<br>Ufficio di Biblioteca del Dipartimento di Matematica e Fisica<br>Ufficio di Biblioteca del Dipartimento di Area Medica<br>Biblioteca Centro di servizio SBA<br>Ufficio di Biblioteca del Dipartimento di Psicologia<br>Ufficio di Biblioteca del Dipartimento di Scienze e Tecnologie Ar |  |
|                       |                                                                                                    |  |

Verrà restituito l'elenco di tutti i testi appartenenti alla classe desiderata, dal quale scegliere quelli di proprio interesse. A questo punto sarà possibile effettuare la richiesta di prestito.

| Sebina<br>OPAC                                              | UNIVERSITÀ DEGLI STUDI<br>DELLA CAMPANIA<br>LUIGI VANVITELLI<br>POLO SEBINA BIBLIOTECHE UNIVERSITÀ DEGLI STUDI DELLA CAMPANIA <i>LUIGI VANVITELLI</i> |                    | (<br>c        | Altri servizi<br>anali<br>di<br>cerca | bollettino helj<br>novită | info Bi        | (a)<br>Portale<br>blioteche | ~ |
|-------------------------------------------------------------|----------------------------------------------------------------------------------------------------|--------------------|---------------|---------------------------------------|---------------------------|----------------|-----------------------------|---|
| nuova ricerca raffina visualizza documenti oggetti digitali |                                                                                                    |                    |               | 1                                     | - 20 di 99                | (              | F (H                        |   |
|                                                             |                                                                                                    | salva bibliografia | salva ricerca | suggerimente                          | o d'acquisto 🖌            | iltri canali d | li ricerca                  |   |
| Autore                                                      | Titolo                                                                                                    | A                  | nno           | Тіро 🛛                                | Collocazion               | e              |                             |   |
| 1 Wheland, George W.                                        | Advanced organic chemistry                                                                                                    | 1                  | 960           | Monografia                            | Biblioteche               |                |                             |   |
| 2                                                           | Angewandte Chemie. International edition in English                                                                                                   | 1                  | 962           | Periodico                             | Biblioteche               |                | Copetto<br>digitale         |   |
| з 🗆                                                         | Annual reports on the progress of chemistry. Section B, Organic chemistry                                                                             | 1                  | 967           | Periodico                             | Biblioteche               |                | Oggetto<br>digitale         |   |
| 4                                                           | < <bioactive natural="" products="">&gt; Part G</bioactive>                                                                                           | 2                  | 002           | Monografia                            | Biblioteche               |                |                             |   |
| s 🗆                                                         | Bioremediation of contaminated soils                                                                                                    | 2                  | 000           | Monografia                            | Biblioteche               |                |                             |   |
| 6                                                           | Bioremediation of contaminated soils                                                                                                    | 1                  | 999           | Monografia I                          | Biblioteche               |                |                             |   |
| 7 🗌 Rickwood, David                                         | Centrifugation : essential data                                                                                                    | 1                  | 994           | Monografia                            | Biblioteche               |                |                             |   |
| 8 McMurry, John                                             | Chimica bio-organica                                                                                                    | 2                  | 007           | Monografia                            | Biblioteche               |                |                             |   |
| 9 Dewick, Paul M.                                           | Chimica, biosintesi e bioattività delle sostanze naturali                                                                                             | 2                  | 013           | Monografia                            | Biblioteche               |                |                             |   |
| 10 Dewick, Paul M.                                          | Chimica, biosintesi e bioattività delle sostanze naturali                                                                                             | 2                  | 001           | Monografia                            | Biblioteche               |                |                             |   |
| 11 Sica, Donato                                             | Chimica dei composti eterociclici farmacologicamente attivi                                                                                           | 2                  | 008           | Monografia                            | Biblioteche               |                |                             |   |
| 12 Baciocchi, Enrico                                        | Chimica organica : reattività e struttura                                                                                                    | 1                  | 982           | Monografia                            | Biblioteche               |                |                             |   |
| 13 Baker, David A.                                          | Chimica organica                                                                                                    | 1                  | 995           | Monografia                            | Biblioteche               |                |                             |   |
| 14 Barlet, Roger                                            | La chimica organica : attraverso gli esercizi e i problemi                                                                                            | 1                  | 997           | Monografia                            | Biblioteche               |                |                             |   |
| 15 Bruice, Paula Y.                                         | Chimica organica                                                                                                    | 2                  | 012           | Monografia                            | Biblioteche               |                |                             |   |
| 16 Bruice, Paula Y.                                         | Chimica organica                                                                                                    | 2                  | 005           | Monografia                            | Biblioteche               |                |                             |   |
| 17 🗌                                                        | Chimica organica                                                                                                    | 2                  | 010           | Monografia                            | Biblioteche               |                |                             | ~ |

Da alcuni mesi è stato attivato un ulteriore servizio all'Utenza. Si tratta della possibilità di richiedere testi in prestito o prenotarli direttamente da un qualsiasi dispositivo elettronico.

Per potere accedere al servizio è necessario richiedere le credenziali di accesso al personale della Biblioteca.

Si potrà, quindi, procedere alla ricerca del testo desiderato e, cliccando sul nome della Biblioteca, verificarne la disponibilità

| Sebina                        | UNIVERSITÀ DEGLI STUDI<br>DELLA CAMPANIA<br>LUIGI VANVITELLI<br>POLO SEBINA BIBLIOTECHE UNIVERSITÀ DEGLI STUDI DELLA CAMPANIA <i>LUIGI VANVI</i>                                                                                                    | Image: Constraint of the servici constraint of the servici constraint of the servici constraint of the service of the service of the servic |
|-------------------------------|----------------------------------------------------------------------------------------------------|----------------------------------------------------------------------------------------------------|
| ( )<br>indietro avanti        |                                                                                                    |                                                                                                    |
| nuova ricerca salva bibliogra | rafia salva ricerca suggerimento d'acquisto Altri canali di ricerca lista documenti                                                                                                    | () ()                                                                                                    |
| >1 di 3                       |                                                                                                    |                                                                                                    |
|                               | Clicca qui per la disponibilita' Ufficio di Biblioteca dei Dipartimenti di Area Medica , Ufficio di Biblioteca del Dipartimento di Scienze e Tecnologie Ambientali Biologiche                                                                          | e e Farmaceutiche , Tutte                                                                                                    |
|                               | Topia a champa (madama)                                                                                                    |                                                                                                    |
|                               | rescu a sciinpa (nicuento)<br>Monoratia                                                                                                    |                                                                                                    |
|                               | Descrizione il *principi di biochimica di Lehninger / David L. Nelson, Michael M. Cox ; edizione italiana (e revisione) a cura di Edon Melloni e Fran<br>Traduzione di Riberto Stifanese Sul frontespizio: Libro multimediale.<br>Tesua resennose: nao | ca Salamino 6. ed Bologna : Zanichelli, 2014 XXVI, 1286 p. : ill. color. ; 30 cm                                                                                                    |
|                               | Primo Autore Nelson, David L.                                                                                                    |                                                                                                    |
|                               | Coautore Cox, Michael M.                                                                                                    |                                                                                                    |
|                               | Autore secondario Lehninger, Albert L.                                                                                                    |                                                                                                    |
|                               | Melloni, Edon                                                                                                    |                                                                                                    |
|                               | Salamino, Franca                                                                                                    |                                                                                                    |
|                               | Classificazione Dewey 572 Biochimica. Citochimica. Istochimica                                                                                                    |                                                                                                    |
|                               | Luogo pubblicazione Bologna                                                                                                    |                                                                                                    |
|                               | Editori Zanichelli                                                                                                    |                                                                                                    |
|                               | Anno pubblicazione 2014                                                                                                    |                                                                                                    |
| nuova ricerca salva bibliogra | rafia salva ricerca suggerimento d'acquisto. Altri canali di ricerca lista documenti                                                                                                    | H) 4)                                                                                                    |

Si aprirà la pagina con l'indicazione delle copie della Biblioteca, la collocazione e la disponibilità attuale.

### **Richiesta di prestito**

Le frecce sull'immagine seguente indicano che due delle copie possedute dalla Biblioteca sono in prestito e che il loro rientro è previsto rispettivamente per il 2 Dicembre e per il 12 Dicembre

| Sebina<br>OPAC                                                        | UNIVERSITÀ DEGLI STUDI<br>DELLA CAMPANIA<br>LUIGI VANVITELLI<br>POLO SEBINA BIBLIOTECHE UNIVERSITÀ DEGLI STUDI DELLA CAMPANIA <i>LUIG</i> | Atri servizi boliettino help info<br>Atri servizi boliettino help info<br>novità Biblioteche<br>di<br>ricerca |
|-----------------------------------------------------------------------|----------------------------------------------------------------------------------------------------|----------------------------------------------------------------------------------------------------|
| € 🗲                                                                   |                                                                                                    |                                                                                                    |
| indietro avanti                                                       |                                                                                                    |                                                                                                    |
|                                                                       |                                                                                                    |                                                                                                    |
| nuova ricerca lista documenti                                         |                                                                                                    |                                                                                                    |
| I *principi di biochimica di Lehninger / David L. Ne<br>multimediale. | ison, Michael M. Cox ; edizione italiana [e revisione] a cura di Edon Melloni e Franca Salamino 6. ed Bologna : Zanichelli, 2014          | - XXVI, 1286 p. : ill. color. ; 30 cm Traduzione di Roberto Stifanese Sul frontespizio: Libro                 |
| Ufficio di Biblioteca del Dipartimento di Scienze                     | e Tecnologie Ambientali Biologiche e Farmaceutiche                                                                                        |                                                                                                    |
| Copie per prestito: 3 Disponibili: 1 Richiedi                         |                                                                                                    |                                                                                                    |
| Copie per consultazione: 1 Disponibili: 1                             |                                                                                                    |                                                                                                    |
|                                                                       | Inventario BIB 263                                                                                                    | Documento in prestito. Rientro previsto 02/12/2016                                                            |
|                                                                       | Collocazione PREST Ba145                                                                                                    |                                                                                                    |
|                                                                       | Inventario BIB 264                                                                                                    | Documento in prestito. Rientro previsto 12/12/2016                                                            |
|                                                                       | Collocazione PREST Ba146                                                                                                    |                                                                                                    |
|                                                                       | Inventario BIB 265                                                                                                    | Documento ammesso al prestito                                                                                 |
|                                                                       | Collocazione PREST Ba144                                                                                                    |                                                                                                    |
|                                                                       | Inventario BIB 266                                                                                                    | Documento per sola consultazione interna                                                                      |
| nucea ricerca lista documenti                                         | CONDUCATIONS COMO DATAO                                                                                                    |                                                                                                    |
| nuora neerea inscaladeentientu                                        |                                                                                                    |                                                                                                    |

Per informazioni scrivere a centro.sba@unina2.it

Mod. 81

# La freccia nell'immagine seguente indica che la copia è disponibile per il prestito.

| Sebina<br>OPAC                                                     | UNIVERSITÀ DE<br>DELLA CAMPAN<br>LUIGI VANVITELLI<br>POLO SEBINA BIBLIOTECHE | GLI STUDI<br>IIA<br>università degli studi della campania <i>luigi vanvitelli</i>           | Abri servis bölettino help info Portale<br>abri norda<br>neerca |
|--------------------------------------------------------------------|------------------------------------------------------------------------------|---------------------------------------------------------------------------------------------|-----------------------------------------------------------------|
| (+ (+                                                              |                                                                              |                                                                                             | _                                                               |
| 6.6                                                                |                                                                              |                                                                                             |                                                                 |
| indietro avanti                                                    |                                                                              |                                                                                             |                                                                 |
|                                                                    |                                                                              |                                                                                             |                                                                 |
| nuuva nuerua. Ilista uuduilienu                                    |                                                                              |                                                                                             |                                                                 |
| I *principi di biochimica di Lehninger / David L.<br>multimediale. | Nelson, Michael M. Cox ; edizione italiana [e revisione] a cura di Edon I    | Melloni e Franca Salamino 6. ed Bologna : Zanichelli, 2014 XXVI, 1286 p. : ill. color: ; 30 | cm Traduzione di Roberto Stifanese Sul frontespizio: Libro      |
| Ufficio di Biblioteca del Dipartimento di Scien                    | ze e Tecnologie Ambientali Biologiche e Farmaceutiche                        |                                                                                             |                                                                 |
| Copie per prestito: 3 Disponibili: 1 Richiedi                      |                                                                              |                                                                                             |                                                                 |
| Copie per consultazione: 1 Disponibili: 1                          |                                                                              |                                                                                             |                                                                 |
|                                                                    |                                                                              | -                                                                                           |                                                                 |
|                                                                    | Inventario BIB 263                                                           | Documento in prestito. Rient                                                                | tro previsto U2/12/2016                                         |
|                                                                    | Collocazione PREST Ba145                                                     |                                                                                             |                                                                 |
|                                                                    | Inventario BIB 264                                                           | Documento in prestito. Rient                                                                | tro previsto 12/12/2016                                         |
|                                                                    | Collocazione PREST Ba146                                                     |                                                                                             |                                                                 |
|                                                                    | Inventario BIB 265                                                           | Documento ammesso al pres                                                                   | itito                                                           |
|                                                                    | Collocazione PREST Ba144                                                     |                                                                                             |                                                                 |
|                                                                    | Inventario BIB 266                                                           | Documento per sola consulta                                                                 | azione interna                                                  |
|                                                                    | Collocazione CONS Ba143                                                      |                                                                                             |                                                                 |
| nuova ricerca llista documenti                                     |                                                                              |                                                                                             |                                                                 |
|                                                                    | Pe                                                                           | er informazioni scrivere a centro.sba@unina2.it                                             |                                                                 |

A questo punto, per poter chiedere il prestito della copia, basterà cliccare sul tasto "Richiedi"

| Sebina<br>OPAC                                                     | UNIVERSITÀ DEGLI STUDI<br>DELLA CAMPANIA<br>LUIGI VANVITELLI<br>POLO SEBINA BIBLIOTECHE UNIVERSITÀ DEGLI STUDI DELLA CAMPANIA <i>LUIGI VANVITELLI</i> |                                                                   |                                                         |                                                   |  |  |  |
|--------------------------------------------------------------------|----------------------------------------------------------------------------------------------------|-------------------------------------------------------------------|---------------------------------------------------------|---------------------------------------------------|--|--|--|
| 6 6                                                                |                                                                                                    |                                                                   |                                                         |                                                   |  |  |  |
| indietro avanti                                                    |                                                                                                    |                                                                   |                                                         |                                                   |  |  |  |
| indiedo avano                                                      |                                                                                                    |                                                                   |                                                         |                                                   |  |  |  |
| nuova ricerca lista documenti                                      |                                                                                                    |                                                                   |                                                         |                                                   |  |  |  |
| I *principi di biochimica di Lehninger / David L.<br>multimediale. | Nelson, Michael M. Cox ; edizione italiana [e revisione                                                                                               | e] a cura di Edon Melloni e Franca Salamino 6. ed Bologna : Zanic | shelli, 2014 XXVI, 1286 p. : ill. color. ; 30 cm Traduz | ione di Roberto Stifanese Sul frontespizio: Libro |  |  |  |
| Ufficio di Biblioteca del Dipartimento di Scient                   | ze e Tecnologie Ambientali Biologiche e Farmaceu                                                                                                    | itiche                                                            |                                                         |                                                   |  |  |  |
| Copie per prestito: 3 Disponibili: 1 Richiedi                      |                                                                                                    |                                                                   |                                                         |                                                   |  |  |  |
| Copie per consultazione: 1 Disponibili: 1                          |                                                                                                    |                                                                   |                                                         |                                                   |  |  |  |
|                                                                    | Inventario BIB 263                                                                                                    |                                                                   | Documento in prestito. Rientro previsto                 | 02/12/2016                                        |  |  |  |
|                                                                    | Collocazione PREST Ba145                                                                                                    |                                                                   |                                                         |                                                   |  |  |  |
|                                                                    | Inventario BIB 264                                                                                                    |                                                                   | Documento in prestito. Rientro previsto                 | 12/12/2016                                        |  |  |  |
|                                                                    | Collocazione PREST Ba146                                                                                                    |                                                                   |                                                         |                                                   |  |  |  |
|                                                                    | Inventario BIB 265                                                                                                    |                                                                   | Documento ammesso al prestito                           |                                                   |  |  |  |
|                                                                    | Collocazione PREST Ba144                                                                                                    |                                                                   |                                                         |                                                   |  |  |  |
|                                                                    | Inventario BIB 266                                                                                                    |                                                                   | Documento per sola consultazione intern                 | a                                                 |  |  |  |
|                                                                    | Collocazione CONS Ba143                                                                                                    |                                                                   |                                                         |                                                   |  |  |  |
| nuova ricerca   lista documenti                                    |                                                                                                    |                                                                   |                                                         |                                                   |  |  |  |
|                                                                    |                                                                                                    | Per informazioni scrivere a centro.sba@unina2.it                  |                                                         |                                                   |  |  |  |

Mod. 81

si aprirà un'ulteriore finestra in cui inserire username e password fornite in Biblioteca al momento della registrazione. Cliccando "conferma" il testo verrà prenotato.

| Sebina<br>OpenLibrary |                                                                                                    | (?<br>help | home |
|-----------------------|----------------------------------------------------------------------------------------------------|------------|------|
|                       |                                                                                                    |            |      |
| ita eng fra           |                                                                                                    |            |      |
|                       |                                                                                                    |            |      |
|                       | Sei già registrato in Biblioteca?<br>Inserisci le credenziali che ti sono state fornite presso la Biblioteca e potrai accedere ai servizi a te riservati.                     |            |      |
|                       | Sei già registrato in Biblioteca, ma non possiedi le credenziali di accesso?<br>Recati presso la Biblioteca del tuo Dipartimento e ti saranno comunicate username e password. |            |      |
|                       | Non sei ancora registrato in Biblioteca?<br>Recati presso la Biblioteca del tuo Dipartimento per la registrazione e ti saranno comunicate username e password.                |            |      |
|                       | Le informazioni sulle Biblioteche dell'Ateneo le trovi qui.                                                                                                    |            |      |
|                       |                                                                                                    |            |      |
|                       | user:                                                                                                    |            |      |
|                       | password:                                                                                                    |            |      |
|                       | ⊙ <sub>conferma</sub> O <sub>annulla</sub>                                                                                                    |            |      |
|                       |                                                                                                    |            |      |
|                       | > Hai dimenticato la password?                                                                                                    |            |      |

#### **Prenotazione**

Se tutte le copie del documento di proprio interesse sono già in prestito, sarà possibile effettuare una prenotazione.

La freccia sull'immagine indica che la prima copia dovrebbe rientrare il 12 Dicembre.

| Sebina<br><sub>OPAC</sub>                      | UNIVERSIT<br>DELLA CAN<br>LUIGI VANVITE<br>POLO SEBINA BIB         | À DEGLI STUDI<br>IPANIA<br>ILLI<br>LIOTECHE UNIVERSITÀ DEGLI STUDI DELLA CAMPANIA <i>LUIG</i> | Altri serviziolettino helpi info<br>Portale<br>canali novità<br>di<br>ricerca |
|------------------------------------------------|--------------------------------------------------------------------|-----------------------------------------------------------------------------------------------|-------------------------------------------------------------------------------|
| € €                                            |                                                                    |                                                                                               |                                                                               |
| indietro avanti                                |                                                                    |                                                                                               |                                                                               |
| nuova ricerca                                  |                                                                    |                                                                                               |                                                                               |
| *Chimica organica pratica : con analisi orga   | inica qualitativa / Arthur I. Vogel ; (a cura di) Fumiss (et al.). | - 2. ed Milano : CEA, [1988] XXXI, 1416 p. : ill. ; 26 cm.                                    |                                                                               |
| Ufficio di Biblioteca del Dipartimento di S    | cienze e Tecnologie Ambientali Biologiche e Farmaceutiche          |                                                                                               |                                                                               |
| Copie per prestito: 1 Disponibili: 0 Rientro p | revisto: 12/12/2016 Richiedi                                       |                                                                                               |                                                                               |
| Copie per consultazione: 1 Disponibili: 1      | 1                                                                  |                                                                                               |                                                                               |
|                                                | Inventario FMF 192                                                 |                                                                                               | Documento in prestito. Rientro previsto 12/12/2016                            |
| · · · · · · · · · · · · · · · · · · ·          | Collocazione PREST Ce30                                            |                                                                                               |                                                                               |
|                                                | Inventario FSA 1034                                                |                                                                                               | Documento per sola consultazione interna                                      |
|                                                | Collocazione CONS Ce12                                             |                                                                                               |                                                                               |
| nuova ricerca                                  |                                                                    |                                                                                               |                                                                               |

Per informazioni scrivere a centro.sba@unina2.it

Mod. 81

## A questo punto, cliccando sul tasto "Richiedi"

| Sebina<br>OPAC                            | UNIVERS<br>DELLA C.<br>LUIGI VANV<br>POLO SEBINA                   | <b>ITÀ DEGLI STUDI</b><br>AMPANIA<br>ITELLI<br>biblioteche università degli studi della campania <i>luigi vanvitelli</i> | Atri servizi bolletino help info<br>anali novità biletino Biblioteche<br>di<br>ricerca |
|-------------------------------------------|--------------------------------------------------------------------|----------------------------------------------------------------------------------------------------|----------------------------------------------------------------------------------------|
| (← (→                                     |                                                                    |                                                                                                    |                                                                                        |
| indietro avanti                           |                                                                    |                                                                                                    |                                                                                        |
| nuova ricerca                             |                                                                    |                                                                                                    |                                                                                        |
| *Chimica organica pratica : con analisi   | i organica qualitativa / Arthur I. Vogel ; [a cura di] Furniss [et | al.] 2. ed Milano : CEA, [1988] XXXI, 1416 p. : il. ; 26 cm.                                                             |                                                                                        |
| Ufficio di Biblioteca del Dipartimento    | o di Scienze e Tecnologie Ambientali Biologiche e Farmaceut        | iche                                                                                                    |                                                                                        |
| Copie per prestito: 1 Disponibili: 0 Rien | tro previsto: 12/12/2016 Richiedi                                  |                                                                                                    |                                                                                        |
| copie per consumatione: 1 Disponibilit.   | ·                                                                  |                                                                                                    |                                                                                        |
|                                           | Inventario FMF 192                                                 | Dacumento in prestito.                                                                                                   | . Rientro previsto 12/12/2016                                                          |
|                                           | Collocazione PREST Ce30                                            |                                                                                                    |                                                                                        |
|                                           | Inventario FSA 1034                                                | Documento per sola co                                                                                                    | onsultazione interna                                                                   |
|                                           | Collocazione CONS Ce12                                             |                                                                                                    |                                                                                        |
| nuova ricerca                             |                                                                    |                                                                                                    |                                                                                        |

si aprirà la seguente schermata per la prenotazione in cui viene specificato che:

- 1. il documento non è disponibile;
- 2. che il suo rientro è previsto per il 12 Dicembre;
- 3. che è possibile confermare la prenotazione.

| Sebina<br>OpenLibrary | N TY                                                                                                    | indietro sta                                      | 🖶 🚺                      | (?<br>help    | opac          | (a)<br>home       |          |             |               |           |   |  |  |
|-----------------------|----------------------------------------------------------------------------------------------------|---------------------------------------------------|--------------------------|---------------|---------------|-------------------|----------|-------------|---------------|-----------|---|--|--|
| 🔲 🚟 🚺                 |                                                                                                    |                                                   |                          |               |               | 24/11/2016        | 16       |             |               |           |   |  |  |
|                       |                                                                                                    |                                                   |                          |               |               |                   |          | ]           |               |           |   |  |  |
|                       |                                                                                                    |                                                   |                          |               |               |                   |          |             |               |           |   |  |  |
|                       | Prenotazione                                                                                                    |                                                   |                          |               |               |                   |          |             |               |           |   |  |  |
|                       | *Chimica organica pratica : con analisi organica<br>- XXXI, 1416 p. : ill. ; 26 cm.                                                    | qualitativa / Arthur I. Vo                        | gel ; [a cura di] Furnis | ss (et al.) 1 | 2. ed Milano  | : CEA, [1988].    | 1        |             |               |           |   |  |  |
|                       | Documento non disponibile Rientro previsto 12<br>Conferma la registrazione della prenotazioni<br>TECNOLOGIE AMBIENTALI BIOLOGICHE E FA | /12/2016<br>e nella biblioteca UFF<br>RMACEUTICHE | ICIO DI BIBLIOTECA       | DEL DIPARTI   | MENTO DI SC   | IENZE E           |          |             |               |           |   |  |  |
|                       |                                                                                                    | 💽 co                                              | nferma                   |               | Cesci         |                   |          |             |               |           |   |  |  |
|                       |                                                                                                    |                                                   | 7                        |               |               |                   |          |             |               |           |   |  |  |
|                       |                                                                                                    | © Sebina (                                        | OpenLibrary è un softw   | ware Data Mar | nagement PA - | Cultura e Turismo | smo e IE | o e IBACN F | Regione Emili | a-Romagna | 3 |  |  |

Cliccando sul tasto "conferma", non appena il testo rientrerà in Biblioteca, verrà inviata in automatico una email che avvertirà dell'avvenuto rientro e della disponibilità del testo. Quest'ultimo dovrà essere ritirato <u>entro il giorno</u> <u>successivo all'invio della email</u>. Alla scadenza del termine fissato, la prenotazione decade automaticamente.

Per qualsiasi chiarimento, il personale della Biblioteca è a Vostra disposizione.